# Abertura de chamados e serviços

# tutorial

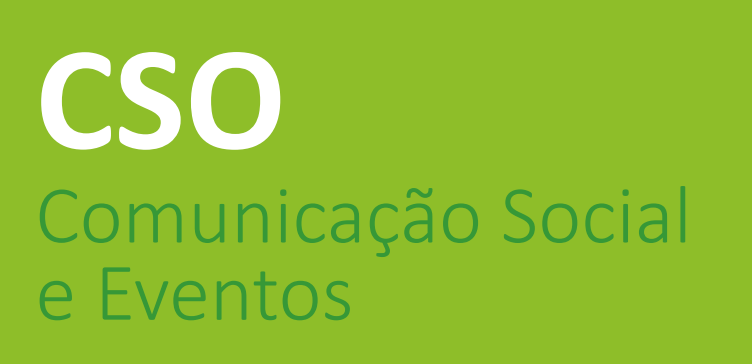

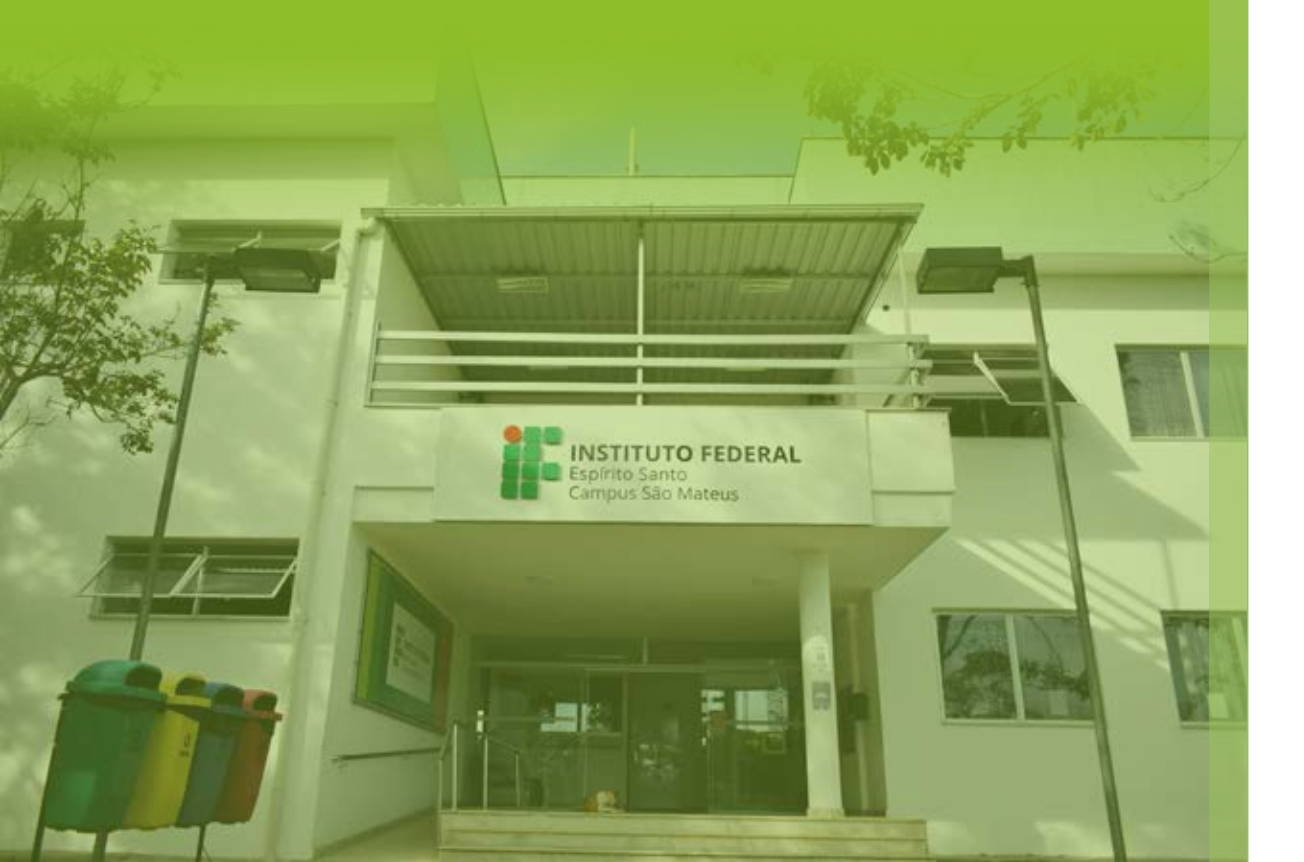

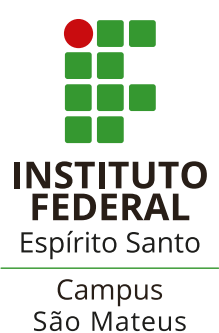

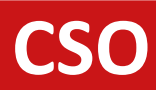

# Abertura de chamados

### Comunicação Social e Eventos

Sistema de chamados para demandas de comunicação:

Passo a passo para solicitar serviços de comunicação através de chamados no HelpDesk, o portal de suporte do lfes.

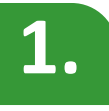

Acessar o sistema HelpDesk pelo link: *suporte.ifes.edu.br/comunicacao* 

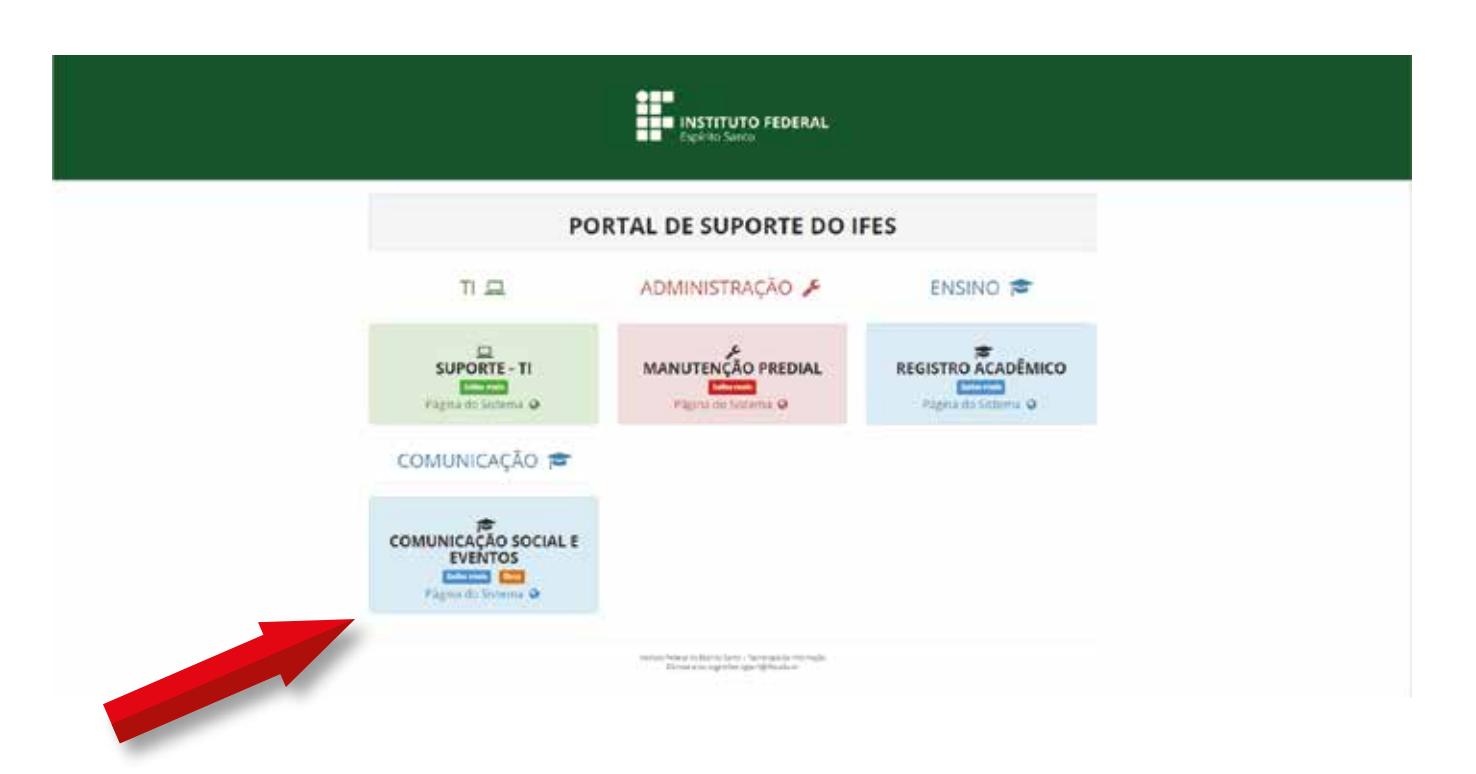

#### CSO

# Abertura de chamados

# Comunicação Social e Eventos

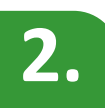

Faça login com seu Siape e senha normalmente:

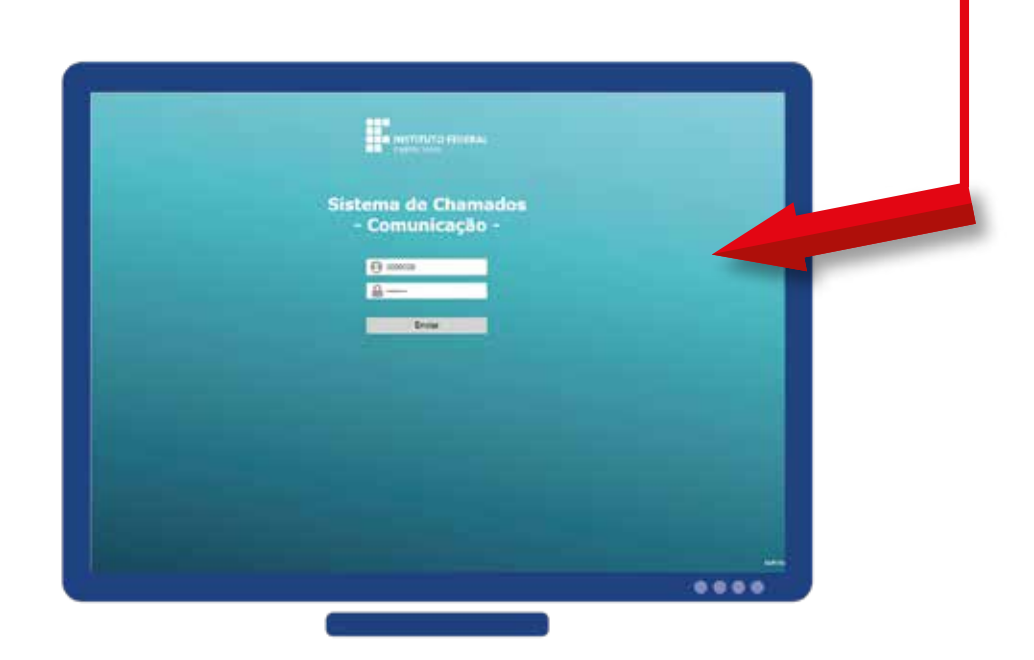

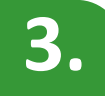

#### Clique em Formulários:

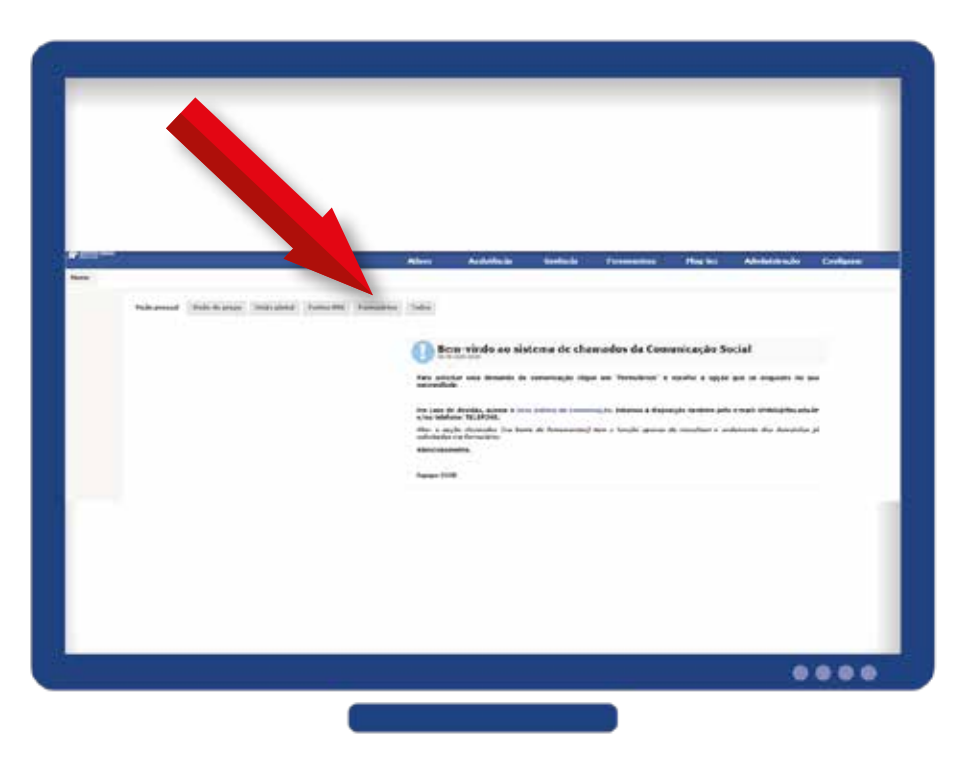

#### CSO

# Abertura de chamados

# Comunicação Social e Eventos

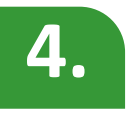

#### Escolha a **opção** desejada:

|   |               |                     |                   |            |             | Ativos |
|---|---------------|---------------------|-------------------|------------|-------------|--------|
|   |               |                     |                   |            | -           |        |
| ` | /isão pessoal | Visão do grupo      | Visão global      | Fontes RSS | Formulários | Todos  |
|   |               |                     |                   |            |             |        |
|   |               |                     |                   |            |             |        |
|   | * Divu        | gação de atividade  | s acadêmicas      |            |             |        |
|   | = Divu        | gação de comunica   | idos e orientaçõe | s          |             |        |
|   | # Even        | to online           |                   |            |             |        |
|   | + Even        | to presencial       |                   |            |             |        |
|   | # Mate        | riais de divulgação |                   |            |             |        |
|   | · Publi       | cação de editais    |                   |            |             |        |
|   | * Site        |                     |                   |            |             |        |
|   | -             |                     |                   |            |             |        |
|   |               |                     |                   |            |             |        |

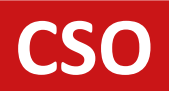

# Abertura de chamados

# Comunicação Social e Eventos

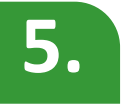

#### Preencha os campos:

| Events Avies B                                                                                                    |  |
|----------------------------------------------------------------------------------------------------|--|
| The state of the state of the s |  |
| Mail and a second second                                                                                                    |  |
| bellemaglas jarda                                                                                                    |  |
| New York of Lands 1                                                                                                    |  |
| -                                                                                                    |  |
|                                                                                                    |  |
|                                                                                                    |  |
| Textures                                                                                                    |  |
| Bur                                                                                                    |  |
| 8                                                                                                    |  |
| Section and a spatial section of the section of the |  |
| 1000000                                                                                                    |  |
| D-1                                                                                                    |  |
| Bernard Bernard                                                                                                    |  |
| Termina de Conception                                                                                                    |  |
|                                                                                                    |  |
| Preparate                                                                                                    |  |
| Contraction of the second second seco |  |
| 100001(0)2(2)2(2)0 0 0 0(0) 0 0(0) 0                                                                                                    |  |
|                                                                                                    |  |
|                                                                                                    |  |
| Education of the state of the state of the s |  |
| Justice and the conditional data                                                                                                    |  |
| Territor All and the state of the state                                                                                                    |  |
|                                                                                                    |  |
|                                                                                                    |  |
|                                                                                                    |  |
|                                                                                                    |  |
| August 20 (Renet)                                                                                                    |  |
|                                                                                                    |  |
| 11                                                                                                    |  |
|                                                                                                    |  |

### CSO

# Abertura de chamados

### Comunicação Social e Eventos

### 6.

#### Clique em Enviar:

Não se esqueça de anexar arquivos complementares,

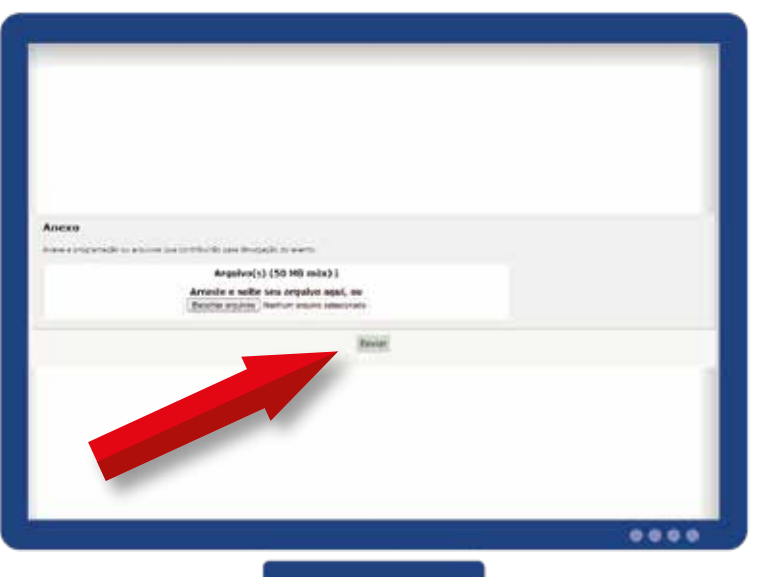

caso necessário.

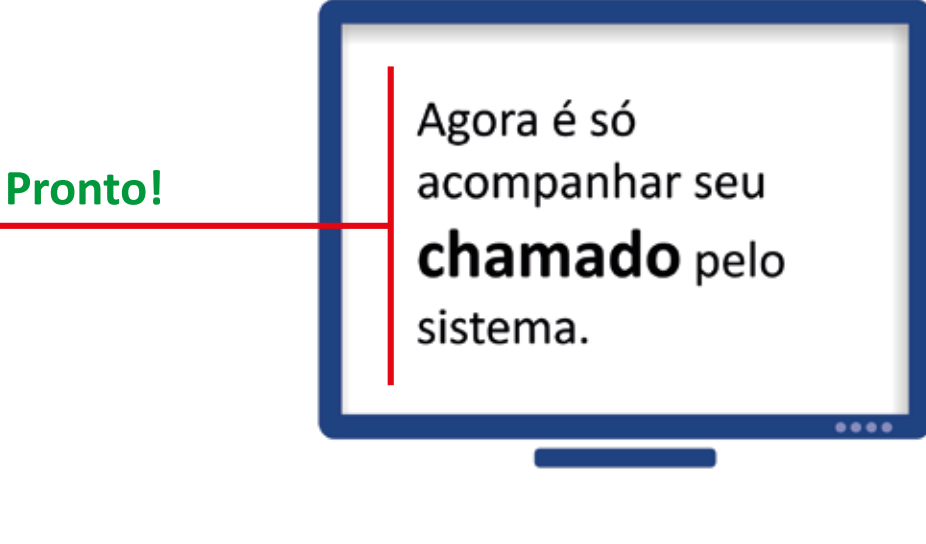

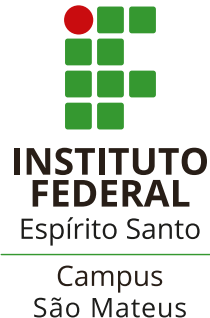